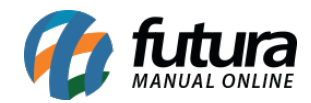

## Referência: FAQ100

Versão: 2023.07.24

**Como Funciona:** Tendo como principal finalidade a apresentação de valores através da leitura do código de barras dos produtos cadastrados no sistema, o banco de dados da Futura Sistemas foi compatibilizado com o Busca Preço Gertec G2E. Mas para isso, é necessário realizar algumas etapas de configurações, onde recomenda-se contatar o nosso Suporte Técnico para que todos os processos sejam efetuados.

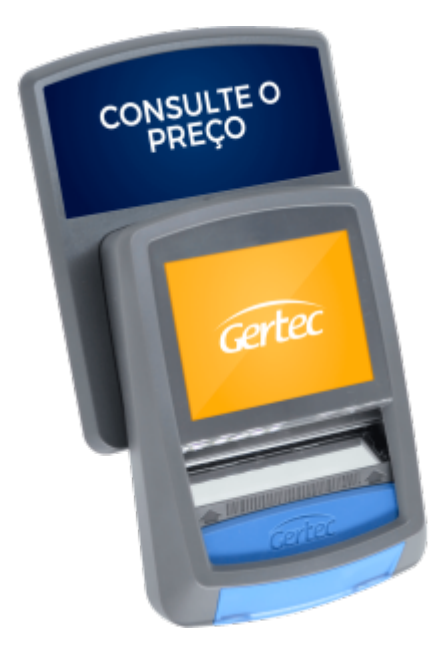

**Requisitos Mínimos:** Para que o software seja executado, é necessário que o Java 8 (jre 1.8) esteja instalado no computador, sendo possível realizar o download gratuitamente para a instalação clicando aqui.

**Configuração Busca Preço G2E:** A comunicação entre Busca Preço G2E e o Servidor pode ser realizada de duas formas, sendo por aplicativo mobile utilizando um Smartphone Android, ou através do navegador de internet a partir do IP do equipamento. Todos os processos para cada configuração são explicados detalhadamente através do Manual do Usuário.

**Configuração TC Server:** Após realizada a instalação do Java 8 e configurações iniciais para a comunicação do equipamento, chegou o momento de configurar a integração entre o

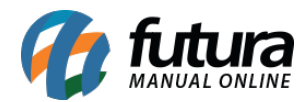

aplicativo TC Server com o banco de dados do sistema. Sem a necessidade de instalação, o aplicativo pode ser baixado através do Download Center da própria Gertec ou através do nosso repositório (onde o acesso é privado somente para funcionários da Futura).

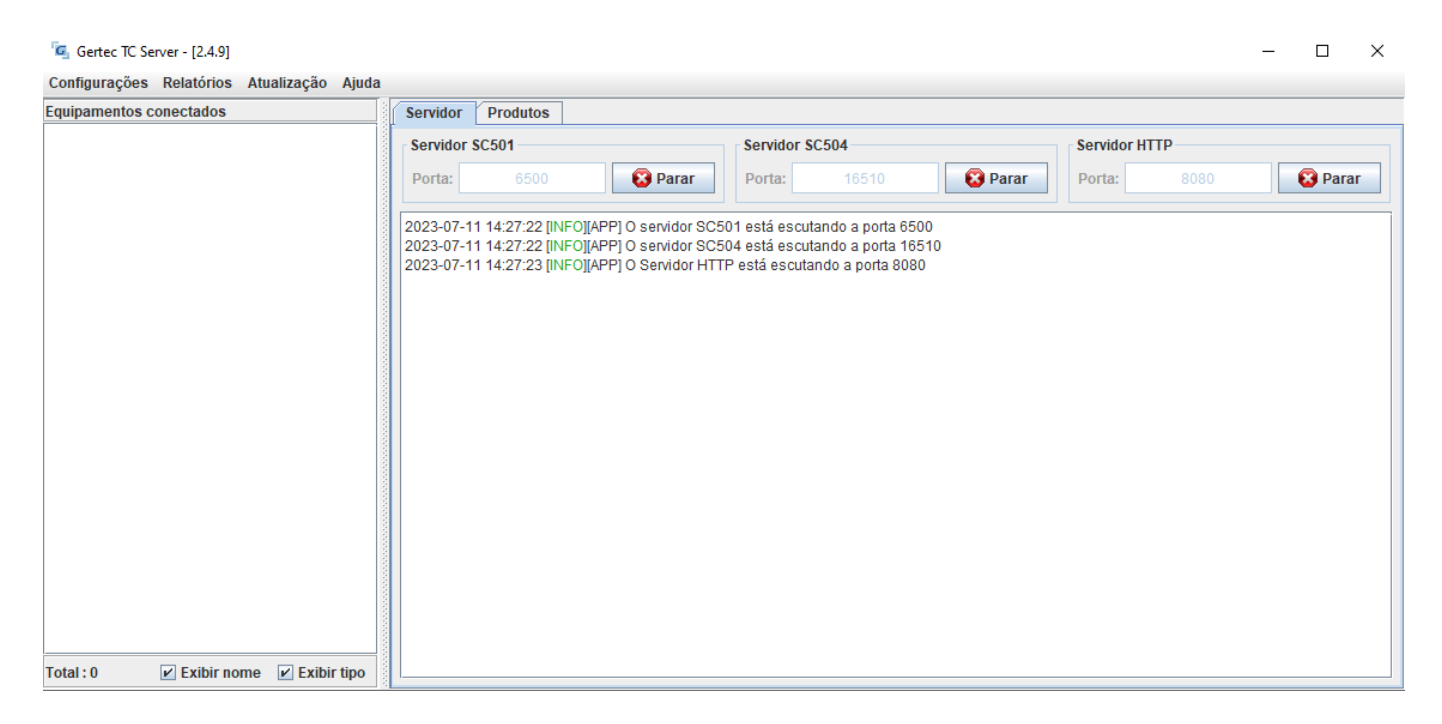

O Gertec TC Server possui três portas de comunicação com o equipamento, sendo apresentadas na aba Servidor. Recomenda-se realizar liberação da porta utilizada pelo Busca Preço diretamente pelo *firewall* do Windows, evitando possíveis problemas de comunicação. A partir do momento em que o equipamento realizar a comunicação com o servidor, o mesmo será listado em **Equipamentos conectados**.

| 🔄 Gertec TC Server - [2.4.9]               |  |  |  |  |  |  |
|--------------------------------------------|--|--|--|--|--|--|
| Configurações Relatórios Atualização Ajuda |  |  |  |  |  |  |
| Equipamentos conectados                    |  |  |  |  |  |  |
| 🕶 🗂 Busca preço G2 E                       |  |  |  |  |  |  |

Para que os produtos da base de dados sejam recebidos pelo aplicativo, é necessário acessar a aba **Produtos** e na sequência clicar na opção **Configurações do banco de dados...** 

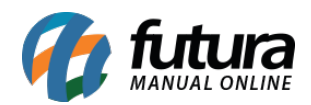

| Gertec TC Server - [2.4.9]                 |                     |                                   |                             | - 🗆 X                |  |  |
|--------------------------------------------|---------------------|-----------------------------------|-----------------------------|----------------------|--|--|
| Configurações Relatórios Atualização Ajuda |                     |                                   |                             |                      |  |  |
| Equipamentos conectados                    | Servidor Produtos   |                                   |                             |                      |  |  |
| ►                                          | + Adicionar Produto | 🥃 Configurações do banco de dados | Exibição padrão de produtos | . Buscar um produto. |  |  |
|                                            | Código de barras    | Descrição                         | Preço 1                     | Preço 2              |  |  |
|                                            |                     |                                   |                             |                      |  |  |
|                                            |                     |                                   |                             |                      |  |  |
|                                            |                     |                                   |                             |                      |  |  |
|                                            |                     |                                   |                             |                      |  |  |
|                                            |                     |                                   |                             |                      |  |  |
|                                            |                     |                                   |                             |                      |  |  |
|                                            |                     |                                   |                             |                      |  |  |
|                                            |                     |                                   |                             |                      |  |  |
|                                            |                     |                                   |                             |                      |  |  |
|                                            |                     |                                   |                             |                      |  |  |
|                                            |                     |                                   |                             |                      |  |  |
|                                            |                     |                                   |                             |                      |  |  |
| Total : 1 🗹 Exibir nome 🗹 Exibir tipo      |                     |                                   |                             |                      |  |  |

A seguir, será aberta a tela para **Editar base de dados**, onde será necessário selecionar a opção **Externo (JDBC)**.

| Gertec TC Server - [2.4.9]                 |                     |                                                                                                    |                                | - 🗆 X                     |
|--------------------------------------------|---------------------|----------------------------------------------------------------------------------------------------|--------------------------------|---------------------------|
| Configurações Relatórios Atualização Ajuda |                     |                                                                                                    |                                |                           |
| Equipamentos conectados                    | Servidor Produtos   |                                                                                                    |                                |                           |
| ⊷ 🗂 Busca preço G2 E                       | + Adicionar Produto | 😝 Configurações do banco de dados                                                                                                    | 🗟 Exibição padrão de pr        | rodutos Buscar um produto |
|                                            | Código de ba        | Editar base de dados                                                                                                    | ×                              | Preço 2                   |
|                                            |                     | Gerenciamento da base de dados  Interno Externo (JDBC) Externo (arquivo de texto) Externo (JDBC) JAR: Classe do driver: URL: Usuário: Senha: Visualização de produto: PRODUCTS Verificar conexão | Pesquisar Avançado OK Cancelar |                           |
| Total : 1 🕑 Exibir nome 🗹 Exibir tipo      | 1                   |                                                                                                    |                                |                           |

Por padrão, todas as informações estarão vazias no momento da configuração inicial (exceto a **Visualização de produto**), onde temos as seguintes opções:

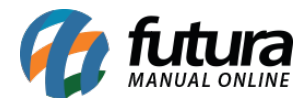

- **JAR:** deve-se indicar um arquivo especifico no formato (.jar) que possibilita a comunicação entre o TC Server e o banco de dados *firebird*.
- Classe do driver: preencher com a seguinte informação *org.firebirdsql.jdbc.FBDriver*
- URL: endereço utilizado pelo *firebird* para realizar a conexão com o banco de dados desejado.
  - jdbc:firebirdsql:IP\_SERVIDOR\_BD/PORTA\_BD:CAMINHO\_ARQUIVO\_FDB
  - Para melhor entendimento para preenchimento, segue exemplo real *jdbc:firebirdsql:192.168.5.89/3050:D:\Futura\Dados\Dados.FDB*
- Usuário e Senha: são os mesmos utilizados para acessar a base dados.

| 🔄 Gertec TC Server - [2.4.9]               |                                         |                          |                               |                        | - 🗆 ×                      |
|--------------------------------------------|-----------------------------------------|--------------------------|-------------------------------|------------------------|----------------------------|
| Configurações Relatórios Atualização Ajuda |                                         |                          |                               |                        |                            |
| Equipamentos conectados                    | Servidor Produtos                       |                          |                               |                        |                            |
| ⊷ 📑 Busca preço G2 E                       | Hadicionar Produto                      | Configurações            | do banco de dados             | 🔊 Exibição padrão de p | rodutos Buscar um produto. |
|                                            | Código de ba Edi                        | itar base de dados       |                               | ×                      | Preço 2                    |
|                                            | Ge                                      | erenciamento da base d   | e dados                       |                        |                            |
|                                            | Contraction 1                           | 🔾 Interno                |                               |                        |                            |
|                                            |                                         | Externo (JDBC)           |                               |                        |                            |
|                                            | ( ) ( ) ( ) ( ) ( ) ( ) ( ) ( ) ( ) ( ) | 🔵 Externo (arquivo de te | exto)                         |                        |                            |
|                                            | Ex                                      | xterno (JDBC)            |                               |                        |                            |
|                                            | JJ                                      | AR:                      | load\TCServer-V2.4.9\firebirg | I.jar Pesquisar        |                            |
|                                            | CI                                      | lasse do driver:         | org.firebirdsql.jdbc.FBDriver |                        |                            |
|                                            | U                                       | RL:                      | jdbc:firebirdsql:192.168.5.89 | /30                    |                            |
|                                            | U                                       | suário:                  |                               |                        |                            |
|                                            | S                                       | enha:                    | •••••                         |                        |                            |
|                                            | Vi                                      | isualização de produto:  | PRODUCTS                      | Avançado               |                            |
|                                            |                                         | Verificar conexão        |                               |                        |                            |
|                                            |                                         |                          |                               | OK Cancelar            |                            |
| Total : 1 🛛 🗹 Exibir nome 🔽 Exibir tipo    |                                         |                          |                               |                        | 1                          |

Após o preenchimento das informações iniciais, ao clicar no botão **Verificar conexão**, será possível confirmar se a comunicação com o banco será efetuada com sucesso.

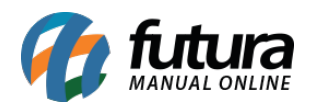

| 🔄 Gertec TC Server - [2.4.9]               |                                                          |                                                                                                    |                                            | - 🗆 ×             |
|--------------------------------------------|----------------------------------------------------------|----------------------------------------------------------------------------------------------------|--------------------------------------------|-------------------|
| Configurações Relatórios Atualização Ajuda |                                                          |                                                                                                    |                                            |                   |
| Equipamentos conectados                    | Servidor Produtos                                        |                                                                                                    |                                            |                   |
| - Busca preço G2 E                         | + Adicionar Produto                                      | 🥃 Configurações do banco de dados                                                                                                    | Exibição padrão de produtos                | Buscar um produto |
|                                            | Código de ba Edita                                       | ir base de dados                                                                                                    | ×                                          | Preço 2           |
|                                            | Geri<br>Exte<br>JAF<br>Cla:<br>URL<br>Usu<br>Sen<br>Visi | enciamento da base de dados<br>Interno<br>Externo (JDBC)<br>Externo (arquivo de texto)<br>erno (JDBC<br>R:<br>i Conexão realizada com su<br>ic Conexão realizada com su<br>ic Conexão de produco: PRODUCTS | Cesso Pesquisar<br>Avançado<br>OK Cancelar |                   |
| Total : 1 🛛 Kibir nome 🔽 Exibir tipo       |                                                          |                                                                                                    |                                            |                   |

Para possibilitar que o TC Server possua acesso aos produtos cadastrados no banco de dados, foi necessário desenvolver uma *view* contendo as tabelas necessárias.

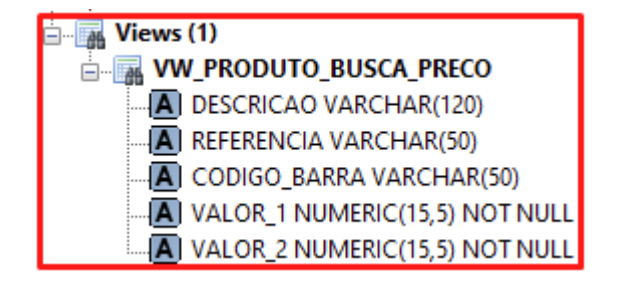

Tendo acesso a essas informações, para que os produtos sejam listados no aplicativo, é necessário preencher o campo **Visualização de produto** com o nome da *view* **VW\_PRODUTO\_BUSCA\_PRECO** e na sequência clicar em **Avançado...** 

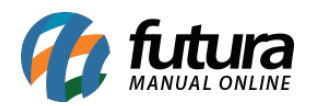

| 🔄 Gertec TC Server - [2.4.9]                                          | - □ ×                                                                                   |
|-----------------------------------------------------------------------|-----------------------------------------------------------------------------------------|
| Configurações Relatórios Atualização Ajuda<br>Equipamentos conectados | Servidor Produtos                                                                       |
| Equipamentos conectados                                               | Servidor       Produtos         Adicionar Produto       Configurações do banco de dados |
|                                                                       | Visualização de produto:  VW_PRODUTO_BUSCA_PREC  Avançado<br>Verificar conexão          |
| Total : 1 🕑 Exibir nome 🗹 Exibir tipo                                 | OK Cancelar                                                                             |

Com isso, será possível realizar o Mapeamento de campos, onde o preenchimento deve ser o seguinte:

- Código de barras: CODIGO\_BARRA ou REFERENCIA, conforme a necessidade.
- **Descrição:** DESCRICAO
- Preço 1: VALOR\_1
- **Preço 2:** por não ser necessário indicar uma segunda tabela de preço, o sistema enviará para o Busca Preço a tabela padrão indicada nos parâmetros do sistema.

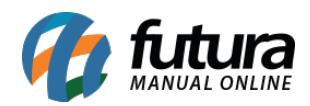

| 🔄 Gertec TC Server - [2.4.9]               |                                        |                                                                                                    | - 🗆 ×                                                  |
|--------------------------------------------|----------------------------------------|----------------------------------------------------------------------------------------------------|--------------------------------------------------------|
| Configurações Relatórios Atualização Ajuda |                                        |                                                                                                    |                                                        |
| Equipamentos conectados                    | Servidor Produtos                      |                                                                                                    |                                                        |
| ►                                          | + Adicionar Produto                    | 関 Configurações do banco de dados                                                                                                    | 🔿 Exibição padrão de produtos 🛛 Buscar um produto. 🔍 🔻 |
|                                            | Código de ba Edita                     | ar base de dados                                                                                                    | × Preço 2                                              |
|                                            | Ger<br>Cla<br>URI<br>USU<br>Ser<br>Vis | renciamento da base de dados<br>Interno<br>Externo (JDBC)<br>Externo (a<br>Mapeamento de campos<br>erno (JDBC<br>Código de barras: CODIGO_BARR<br>Descrição: DESCRICAO<br>Preço 1: VALOR_1<br>Preço 2:<br>UALOR_1<br>Preço 2:<br>Cádigo de produto: VW_PRODUTO_BUSCA_F<br>Verificar conexão | RA<br>Pesquisar<br>PREC Avançado<br>OK Cancelar        |
| Total : 1 🛛 Kaibir nome 🗹 Exibir tipo      |                                        |                                                                                                    |                                                        |

Após realizada toda a configuração com o banco de dados e tendo o equipamento comunicando com o Gertec TC Server, basta clicar no botão de **OK** tanto na tela de **Mapeamento de campos** quanto em **Editar base de dados** para que as configurações sejam de fato salvas. Com isso, todos os produtos cadastrados no sistema, independente do seu status, serão listados diretamente na aba **Produtos**.

| 🔄 Gertec TC Server - [2.4.9]              |                     |                                    |                            | – 🗆 X                  |
|-------------------------------------------|---------------------|------------------------------------|----------------------------|------------------------|
| Configurações Relatórios Atualização Ajud | a                   |                                    |                            |                        |
| Equipamentos conectados                   | Servidor Produtos   |                                    |                            |                        |
| 🗠 🗂 Busca preço G2 E                      | + Adicionar Produto | 😸 Configurações do banco de dados  | 🔊 Exibição padrão de produ | tos Buscar um produto. |
|                                           | Código de barras    | Descrição                          | Preço 1                    | Preço 2                |
|                                           | 2100002016448       | PÓ COMPACTO SELFIE CHOCOL 34,11    | 8                          | ·                      |
|                                           | 2100002016509       | CORRETIVO LÍQUIDO FLAWLESS 34,1    | 8                          | _                      |
|                                           | 2100002016516       | CORRETIVO LÍQUIDO FLAWLESS 34,1    | 8                          |                        |
|                                           | 2100002016455       | PÓ COMPACTO SELFIE BEGE 44 34,1    | 8                          |                        |
|                                           | 2100002016462       | PÓ BANANA FEELS - RUBY ROSE 34,1   | 8                          |                        |
|                                           | 2100002016479       | PÓ TRANSLÚCIDO MATIFICANTE 34,1    | 8                          |                        |
|                                           | 2100002016486       | PÓ SOLTO BRIGHT TOUCH BANA 53,62   | 2                          |                        |
|                                           | 2100002016493       | PÓ SOLTO BRIGHT TOUCH NEUT 34,1    | 8                          |                        |
|                                           | 2100002016523       | CORRETIVO FEELS PUDIM 20 - R 34,1  | 8                          |                        |
|                                           | 2100002016530       | CORRETIVO DUO SCULPT FEEL 34,1     | 8                          |                        |
|                                           | 2100002016547       | CORRETIVO FEELS CARAMELO 5 34,1    | 8                          |                        |
|                                           | 2100002016554       | CORRETIVO FEELS MEL 30 - RUB 34,1  | 8                          |                        |
|                                           | 2100002016561       | CORRETIVO FEELS CAPUCCINO 34,1     | 8                          |                        |
|                                           | 2100002016578       | CORRETIVO FEELS CANELA 60 50,30    | 0                          |                        |
|                                           | 2100002016585       | BASE FEELS CASTANHA 20 - RUB 34,1  | 8                          |                        |
|                                           | 2100002016592       | BASE FEELS DOCE DE LEITE 80 34,1   | 8                          |                        |
|                                           | 2100002016608       | BASE FEELS MEL 30 - RUBY ROSE 34,1 | 8                          |                        |
|                                           | 2100002016615       | BASE FEELS CARAMELO 50 - RU 34,1   | 8                          |                        |
|                                           | 2100002016622       | BASE FEELS CAPUCCINO 10 - R 34,1   | 8                          |                        |
|                                           | 7896396109112       | BASE FEELS CAFÉ COM LEITE 40 0,00  |                            |                        |
|                                           | 2100002016660       | BASE FEELS CHANTILLY 10 - RU 34,11 | 8                          |                        |
|                                           | 2100002016677       | BASE FEELS COCO QUEIMADO 2 34,11   | 8                          |                        |
|                                           | 7896396109150       | BASE FEELS AVELÄ 70 - RUBY R 76,9  | 9                          |                        |
|                                           | 2100002016691       | PO FACIAL MARROM MÉDIO 17 34,1     | 8                          |                        |
| Total : 1 🛛 🖌 Exibir nome 🖌 Exibir tipo   | 2100002016707       | PÓ FACIAL BEGE MÉDIO 5 - RUBY 34,1 | 8                          | <b>•</b>               |

Ao realizar a leitura do código de barras, caso o mesmo conste na listagem de **Produtos**, suas respectivas informações serão apresentadas diretamente no visor do Busca Preço G2E para consulta.

Caso retornado um resultado diferente do esperado, recomenda-se seguir novamente os passos indicados.

**Observação:** É de suma importância que o TC Server seja inicializado juntamente com o Windows, para que a comunicação com o Busca Preço e a base de dados seja realizada o tempo todo. Caso o aplicativo esteja fechado, a comunicação não é feita e nenhum produto será apresentado no momento da leitura do código de barras.

O preço exibido na tela do equipamento não traz a indicação **R\$** a sua frente por limitações do próprio software. Porém, segundo a Gertec, já estão trabalhando no problema e irão lançar uma nova versão futuramente, mas sem data prevista.